# e-ラーニングによる情報セキュリティ教育及び確認問題の受講方法等

情報セキュリティ教育を e ラーニング (愛媛大学 Moodle4.1 (以下「**Moodle 4.1**」という。)) を利用して受講してください。

### 1. 受講対象者・お問い合わせ先

#### 1-1 受講対象者

・情報セキュリティ教育の受講対象者は、「教職員」の方です。 ※非常勤講師の方も対象です。

### 1-2 お問い合わせ先

・情報セキュリティ教育に関するお問い合わせは、研究支援部情報システム課 (内線 8975・8971)までお願いします。

## 2. 受講の流れ

以下の 2-1~2-3 の順に進めてください。

- 2-1 Moodle4.1へのログイン(ログイン方法は、3-1以降をご覧ください。)
   ・愛媛大学アカウント(ユーザ ID 及びパスワード)で Moodle4.1 ヘログインします。
- 2-2 情報セキュリティポリシー関連規程等及びテキストの講読 ・情報セキュリティポリシー関連規程等及びテキスト([必読]記載箇所)を講読します。

## 2-3 確認問題の受験(10問)と自己点検チェックリスト回答

・情報セキュリティに関する確認問題を受験し、合格点(80点)に達し、情報倫理 自己点検チェックリストへ回答した方は受講終了です。

- ・テキスト等を講読した際,右側にある表示が「✓ 完了:\*\*」に変わります。
   表示が変わらない場合は,画面を更新してください。
   画面の更新について,キーボードの「F5」キーや Web ブラウザ (Web ページ)内の更新ボタンを押してください。
   ※上記の「\*\*」には、任意の文字が入ります
- ・確認問題は、80 点以上で合格です。合格点(80 点)に達しなかった場合は、情報セキュリティに関する資料や規程等を再度、確認し、合格点に達するまで確認問題を 受験してください。
- ・情報倫理の自己点検チェックシートについて、合否判定はありませんので、正直な 回答をお願いいたします。 (※一部, pdf 資料に無い内容も含みます)
- ・確認問題の出題には、本講義内容に含まれない広く一般的な情報リテラシーに関す る問題も含まれています。 分からない場合は、インターネット等で調べるなど、自学自習も必要です。
- ・確認問題を解く際は、次の点にご留意願います。
   確認問題は特段の記載(説明等)がない場合、「本文」にあたる部分のみをもとに作成しています。
   「本文」に続く「但し書き」にあたる部分(例外部分等)は含みませんので、ご留意ください。

以下,例となります(赤文字:本文,青文字:本文につづく,但し書き部分)

(識別符号の入力を不正に要求する行為の禁止)

第七条 何人も、アクセス制御機能を特定電子計算機に付加したアクセス管理者に なりすまし、その他当該アクセス管理者であると誤認させて、次に掲げる行為をし てはならない。ただし、当該アクセス管理者の承諾を得てする場合は、この限りで ない。

# 3. 受講方法

# 3-1 Moodle4.1 へのログイン

```
https://moodle41.lms.ehime-u.ac.jp/
```

(教職員向けポータルサイト E-wits≫教育関係≫愛媛大学 Moodle ポータル≫Moodle4)

上記 URL にアクセス後,画面右上の「ログイン」をクリックしてください。

|                              | 本語 (a) • ログインしていません (ログイン)                                                                              |
|------------------------------|----------------------------------------------------------------------------------------------------|
| 愛媛大学Mood                     | ile4                                                                                                    |
| ナビゲーション                      | 愛媛大学Moodle4へようこそ<br>このサイトは、愛媛大学のe-Learningの授業を支援する学習マネジメント・システム(Learning Management<br>System : LMS)です。 |
| コースカテゴリ<br>2023年度 2023年度・その他 |                                                                                                    |

「ログイン」画面が表示されたら,所属機関である「愛媛大学 /Ehime University」 クリックしてください。

| Ehime University            |  |
|-----------------------------|--|
| 日本語 (ja) 🖌 クッキー通知           |  |
| ログイン                        |  |
| 四国の5国立大学の方はこちらから選択          |  |
| 愛媛大学 / Ehime University     |  |
| 德島大学 / Tokushima University |  |

「**愛媛大学シングルサインオンログインページ**」が表示されますので,

「全学メールアカウント」と「パスワード」を入力し、「サインイン」ボタンをクリックしてください。

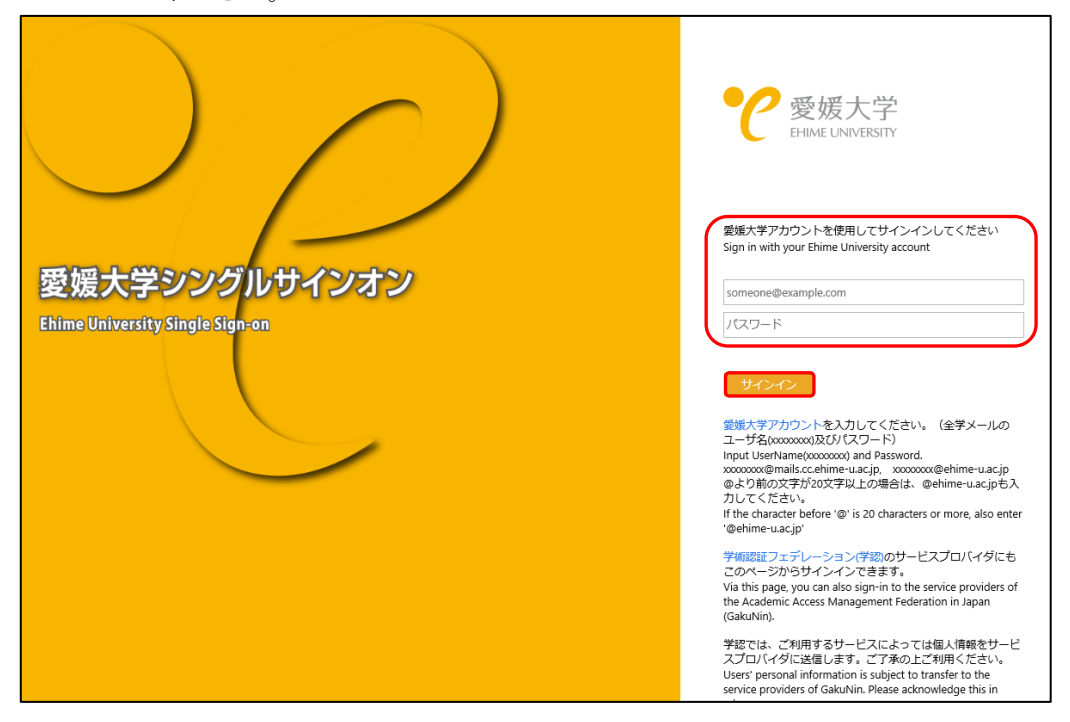

3-2 コースへの入り方

Moodle4.1 にログイン後,「ナビゲーション」-「マイコース」-「2025 年度・教職員向 けコース」-「令和7年度教職員必須受講研修」-「02. 令和7年度情報セキュリティ研 修」の順にクリックしてください。

※「マイコース」の中に,「02. 令和7年度情報セキュリティ研修」コースが表示されていない場合は,情報推進課(内線 8975・8971)までご連絡ください。

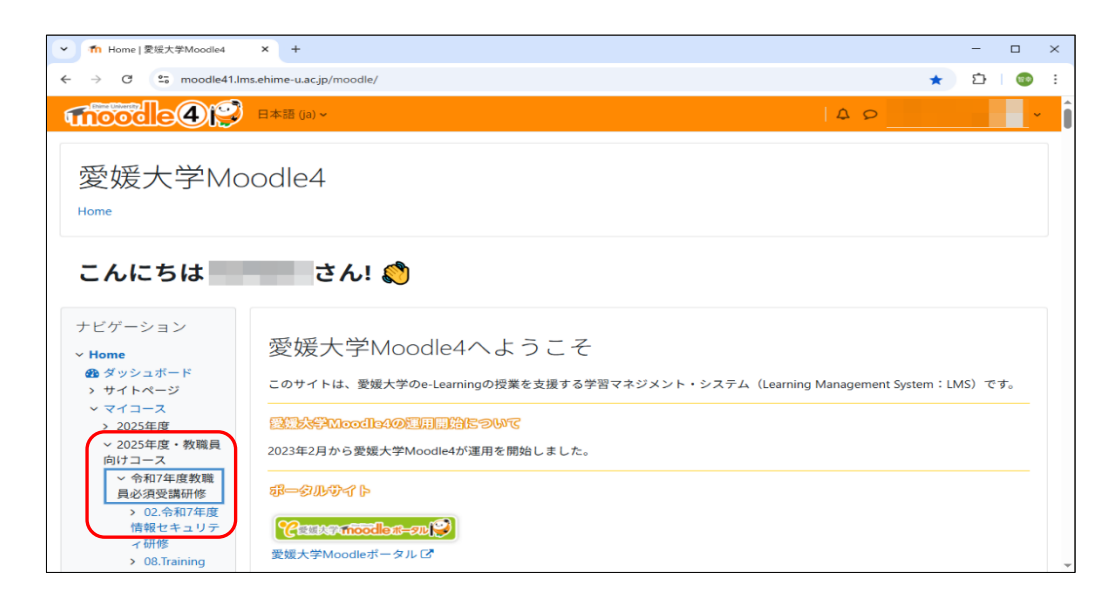

### 3-3 情報セキュリティポリシー等及びテキストの講読

情報セキュリティポリシー等及びテキストを講読してください。 情報セキュリティポリシー等を講読すると、右側にある表示が「✔ 完了:閲覧する」 に変わります。

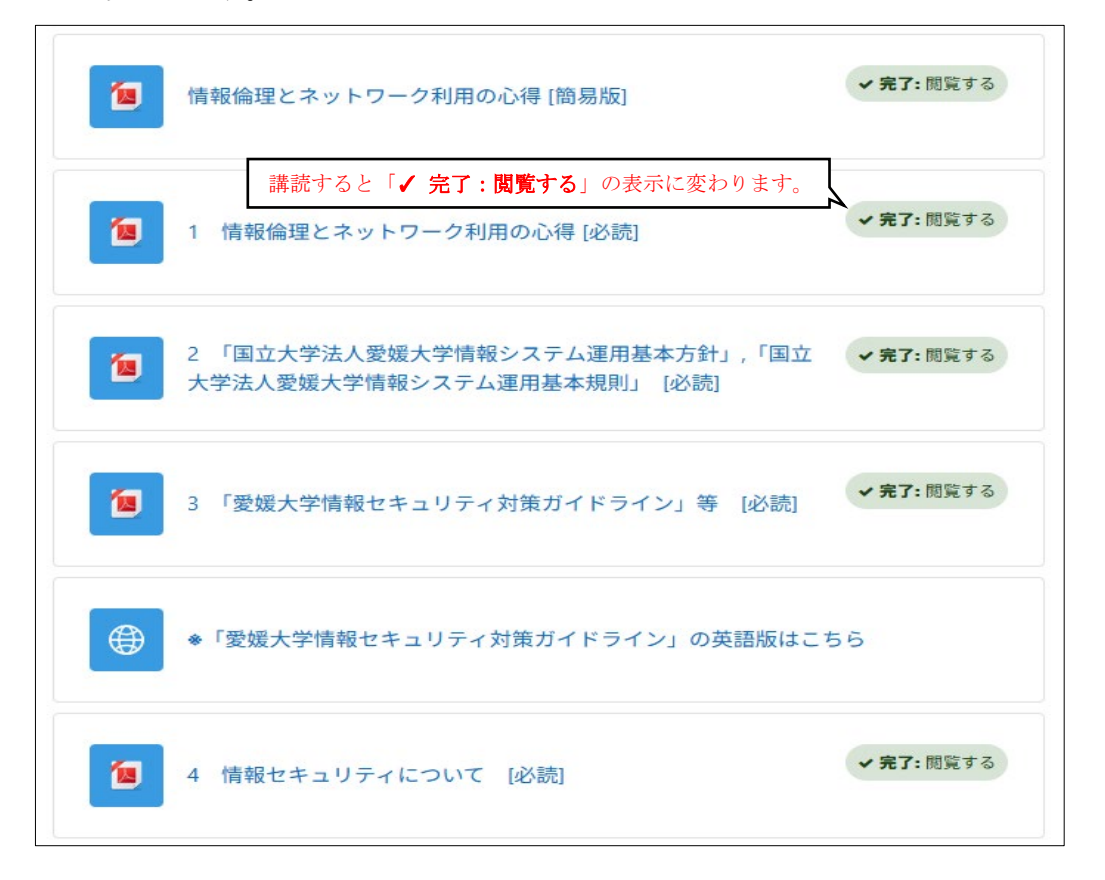

※情報セキュリティポリシー等を講読しても,右側の「✓ 完了:閲覧する」にならない場合は,キーボードの「F5」キーや,Webブラウザ(Webページ)内の更新ボタンを押して,画面を更新してください。

#### 3-4 確認問題

規程及び、テキストの右側が「✓ 完了:閲覧する」になったこと確認し、確認問題を 受験と自己点検チェックリストに回答してください。 ※規程及び、テキストの「必読」項目が「✓ 完了:閲覧する」になっていなければ、 「情報セキュリティに関する確認問題(全10問)」及び「情報倫理 自己点検チェック リスト」はグレーアウトしており、選択することができませんのでご注意ください。

「情報セキュリティに関する確認問題(全10問)」をクリックしてください。

| ・ ・ ・ ・ ・ ・ ・ ・ ・ ・ ・ ・ ・ ・ ・ ・ ・ ・ ・ | 小テスト     「情報セキュリティに関する確認問題(全10問) | やるべきこと:評定を受ける<br>やるべきこと:合格点を取得する |
|---------------------------------------|----------------------------------|----------------------------------|
|---------------------------------------|----------------------------------|----------------------------------|

| 問題 10<br>未報答  | THE REAL PROPERTY OF A DESCRIPTION OF A DESCRIPTION OF A  |
|---------------|----------------------------------------------------------------------------------------------------|
| 最大評点 10.00    |                                                                                                    |
| や 問題にフラグ を付ける |                                                                                                    |
|               | 1 Support Constraints of Annual States and Annual States and<br>Annual States and Annual States and Annual States and Annual States and Annual States and Annual States and Annual States and Annual States and Annual States and Annual States and Annual States and Annual States and Annual States and A  |
|               | and tablectures and the first star and the start of the start of the s |
|               | The second second s                                                                                                    |
|               | Contraction of the second second seco |
|               |                                                                                                    |
| 10 問すべてに      | :解答したら、「テストを終了する」ボタンをクリックしてください。 テストを終了する                                                                                                    |

「テスト終了」をクリックした後、下図の画面が表示されます。

10 問すべての「**ステータス**」が「**解答保存**」であることを確認し,「**すべてを送信して終 了する**」をクリックしてください。

\_\_\_\_\_

| 1                                                                                    | 解答保存済み |  |  |  |  |
|--------------------------------------------------------------------------------------|--------|--|--|--|--|
| 2                                                                                    | 解答保存済み |  |  |  |  |
| 3                                                                                    | 解答保存済み |  |  |  |  |
| 4                                                                                    | 解答保存済み |  |  |  |  |
| 5                                                                                    | 解答保存済み |  |  |  |  |
| 6                                                                                    | 解答保存済み |  |  |  |  |
| 7                                                                                    | 解答保存済み |  |  |  |  |
| 8                                                                                    | 解答保存済み |  |  |  |  |
| 9                                                                                    | 解答保存済み |  |  |  |  |
| 10                                                                                   | 解答保存済み |  |  |  |  |
| 10 問すべてのステータスが,「 <b>解答保存済み</b> 」になっていることを確認し,<br>「 <b>すべてを送信して終了する</b> 」をクリックしてください。 |        |  |  |  |  |
| すべての解答を送信して終了する                                                                      |        |  |  |  |  |

「**すべてを送信して終了する**」ボタンをクリックした後,「**確認**」画面が表示されます ので,「**確認**」画面の「**すべてを送信して終了する**」ボタンをクリックし,解答を送信 してください。

| あなたの解答すべてを送信して終了しますか?            | × |
|----------------------------------|---|
| あなたの解答を送信した場合、あなたは解答を変更できません。    |   |
| キャンセル  キャンセル  すべての 解答を 送信して 終了する | 5 |

「**すべてを送信して終了する**」ボタンをクリックし,解答を送信した後,レビュー(得 点や問題の正誤)画面へ遷移します。

合格点に達しなかった場合は、「**レビューを終了する**」をクリックし、遷移先の画面 の「もう一度受験する」ボタンをクリックし、再度受験してください。

| 問題 <b>10</b><br>正解 | (a) International Control of Control of C    |
|--------------------|----------------------------------------------------------------------------------------------------|
| 10.00 / 10.00      |                                                                                                    |
| ♥問題にフラグ<br>を付ける    | 1. A DESCRIPTION OF A DESCRIPTION OF     |
|                    | the second second                                                                                                    |
|                    | and the second second second second second second second second second second second second second second second                                                                                                    |
|                    | A 19 YO M REPORT OF A DESCRIPTION OF A DESCRIPTION OF A D |
|                    | la contra de la contra de la co |
|                    | The second second second second second second second second second second second second second second second se                                                                                                    |
|                    | Statements and and and and and a second second sec<br>second second second second second second second second second second second second second second second second second second second second second second second second second second second second second second second second second sec  |
|                    | to a the free terms and the second second seco                                                                                                    |
|                    | 「レビューを終了する」をクリックし、レビューを終了します。                                                                                                    |

| 情                  | 情報セキュリティに関する確認問題(全10問)                                       |                                     |             |      |                                                                                       |  |
|--------------------|--------------------------------------------------------------|-------------------------------------|-------------|------|---------------------------------------------------------------------------------------|--|
|                    | ✓ 完了: 評定                                                     | を受ける <b>マ 完了:</b> 合格点を取得する          |             |      |                                                                                       |  |
| も<br>評定<br>合格<br>あ | <sup>うー度受験</sup><br>:<br>た法:<br>最高<br>:<br>は: 80.00 /<br>なたの |                                     | き験される       | る方は  | ,「もう一度受験する」 ボタンをクリックしてください。                                                           |  |
|                    | 受験                                                           | 状態                                  | 評点 / 100.00 | レビュー | フィードバック                                                                               |  |
|                    | 1                                                            | 終了<br>送信日時 2025年 05月 19日(月曜日) 17:56 | 100.00      | Vビュ− | おめでとうございます。合格点です。<br>これでこのコースの受講は終了です。<br>お疲れ様でした。<br>これからも,情報セキュリティを意識して,業務を行ってください。 |  |

合格点に達した方は、プレビュー画面の右下に表示されている「**情報倫理 自己点検 チェックリスト**」をクリックして、チェックリストに回答してください。

| r         |                                                                    |           |          |              |                                                          |  |  |
|-----------|--------------------------------------------------------------------|-----------|----------|--------------|----------------------------------------------------------|--|--|
| プレビュー     | 終了                                                                 |           | 0.00     | レビュー         | 残念ながら,合格点に達していません。                                       |  |  |
|           | 送信日時 2025年 06月 5日(木曜F                                              | 금) 00:41  |          |              | 規定・資料等を再度確認し,合格点に達するまで受験してください。                          |  |  |
|           |                                                                    |           |          |              |                                                          |  |  |
|           |                                                                    |           |          |              |                                                          |  |  |
|           |                                                                    |           |          |              |                                                          |  |  |
|           | <b>最</b> 局評!?                                                      | 点: 100.00 | / 100.00 | )            |                                                          |  |  |
|           | 全体フ                                                                | ノードバ      | 山力       |              |                                                          |  |  |
|           | 土円ノイ                                                               | 1 17/13   | 17       |              |                                                          |  |  |
|           |                                                                    |           |          |              | おめでとうございます。合格点です。                                        |  |  |
|           |                                                                    |           |          |              | これでこのコースの受講は紋でです。                                        |  |  |
|           |                                                                    |           |          |              | お海が横でした。                                                 |  |  |
|           |                                                                    |           |          | これからも        | も、情報ヤキュリティを意識して、業務を行ってください。                              |  |  |
|           |                                                                    |           |          | 010/2 2 0 /  |                                                          |  |  |
|           |                                                                    |           |          | 3-7          | -スに戻る方は,以下のURLをクリックしてください。                               |  |  |
|           | https://moodle41.lms.ehime-u.ac.jp/moodle/course/view.php?id=18712 |           |          |              |                                                          |  |  |
|           |                                                                    |           |          |              | たた 準治 に ちょう 立た 別戸左路。・言語を いたは、100 ぞんけ、んしぞくがらい             |  |  |
|           |                                                                    | 医字部・附属病   | .院の方で・20 | 025-令和/年     | 年度 情報セギュリティ研修-附属病院」へ戻りたい万は,URLをクリックしてくたさい。               |  |  |
|           |                                                                    |           | r        | https://mood | odle41.lms.ehime-u.ac.jp/moodle/course/view.php?id=19073 |  |  |
|           |                                                                    |           |          |              |                                                          |  |  |
|           |                                                                    |           |          |              |                                                          |  |  |
|           |                                                                    |           |          |              |                                                          |  |  |
|           |                                                                    |           |          |              |                                                          |  |  |
| → CSIRT ( | (情報セキュリティ対策チーム)(                                                   | のページ      |          | 移動           | ◆ 情報倫理 自己点検チェックリスト ►                                     |  |  |
|           |                                                                    |           |          |              |                                                          |  |  |

「質問に回答する」ボタンを押して回答を始めてください。

| 情報倫理 自己点検チェックリスト                                                                                          |                                          |
|----------------------------------------------------------------------------------------------------|------------------------------------------|
| やるべきこと:フィードバックを送信する                                                                                       |                                          |
| 情報倫理の理解度を自己点検してください。<br>合否判定はありませんので、正直な回答をお願いいたします。<br>(※一部、上記のpdf資料に無い内容も含みます)<br>質問をプレビューする<br>質問に回答する |                                          |
| ◄ 情報セキュリティに関する確認問題<br>(全10問) 移動 ◆                                                                         | [参考] 何がダメで何がOK? 著作権法の<br>改正とネット配信(物語編) ► |

自己点検チェックリストのすべての項目にチェックし終えたら,「**あなたの回答を送信 する**」ボタンを押して,回答を送信してください。

| <ul> <li>情報の保管・管理に責任を持ち、情報漏洩などを防止する必要性を説明できますか。</li> <li>○ 十分に説明できる</li> <li>○ 概ね説明できる</li> <li>○ 少し説明できる</li> <li>○ 説明できない</li> </ul> |
|----------------------------------------------------------------------------------------------------|
| <ul> <li>         ・必須入力         あなたの回答を送信する キャンセル     </li> </ul>                                                                      |
| 回答送信後,「 <b>続ける</b> 」ボタンを押して,コースに戻ってください。                                                                                               |
| 情報倫理 自己点検チェックリスト<br>・                                                                                                    |
| 情報倫理の理解度を自己点検してください。<br>合否判定はありませんので、正直な回答をお願いいたします。<br>(※一部、上記のpdf資料に無い内容も含みます)                                                       |
| 送信済み回答 続ける                                                                                                    |

以上で、受講いただきたい項目はすべて完了となります。

終了される方は,画面右上の「**ログイン ID**」名の横にある「▼」ボタン - 「**ログア ウト**」の順にクリックしMoodle4.1からログアウト後,ブラウザを閉じてください。

| 「ログイン ID」名の横にある「<br>Moodle からログアウトしてくた | -<br>「▼」ボタン ー「 <b>ログアウト</b> 」の順にクリックして,<br>ごさい。 |  |
|----------------------------------------|-------------------------------------------------|--|

## 3-5 受講有無の確認方法

## 3-5-1 Moodle4.1 へのログイン

https://moodle41.lms.ehime-u.ac.jp/

(教職員向けポータルサイト E-wits≫教育関係≫愛媛大学 Moodle ポータル≫Moodle4)

上記 URL にアクセス後,画面右上の「ログイン」をクリックしてください。

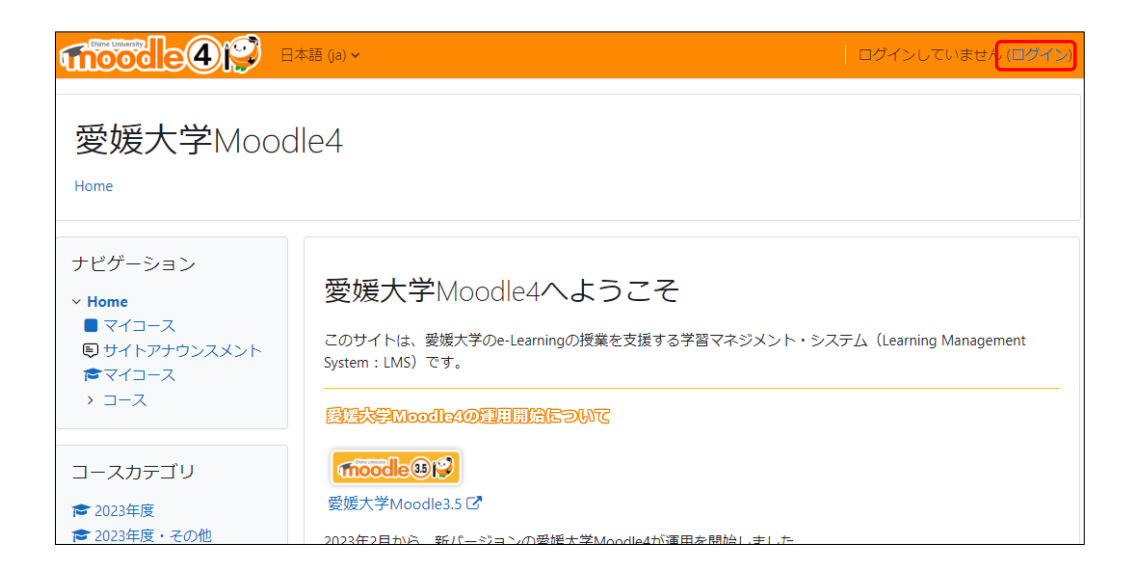

「ログイン」画面が表示されたら,所属機関である「愛媛大学 /Ehime University」 クリックしてください。

| Ehime University            |
|-----------------------------|
| 日本語 (ja) 🗸 クッキー通知           |
| ログイン                        |
| 四国の5国立大学の方はこちらから選択          |
| 愛媛大学 / Ehime University     |
| 德島大学 / Tokushima University |

「愛媛大学シングルサインオンログインページ」が表示されますので、 「全学メールアカウント」と「パスワード」を入力し、「サインイン」ボタンをクリッ クしてください。

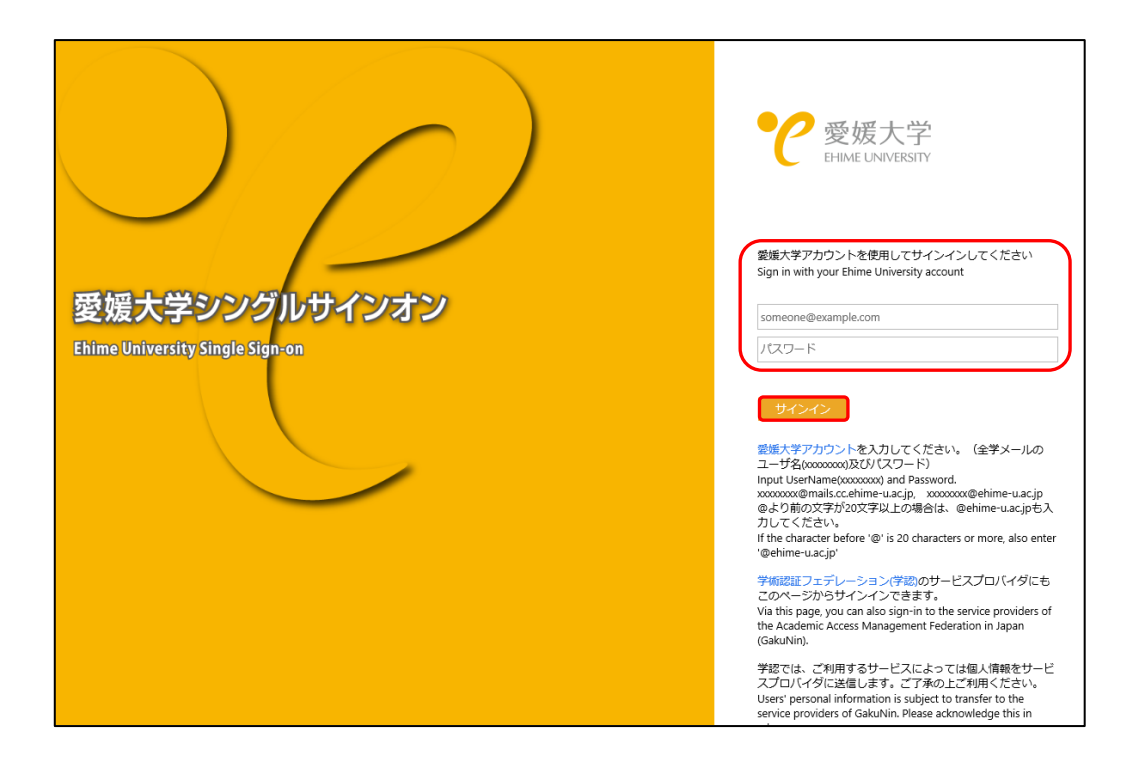

## 3-5-2 マイコースの表示

**ログインができたら、「ナビゲーション**」の箇所にある「**マイコース**」をクリック してください。

| 語 (a) > ログインしていません (ログイン)                                                                                                    |
|----------------------------------------------------------------------------------------------------|
| e4                                                                                                    |
| 愛媛大学Moodle4へようこそ<br>このサイトは、愛媛大学のe-Learningの授業を支援する学習マネジメント・システム(Learning Management<br>System : LMS)です。                                                                                                    |
| プルCJ<br>台間用単価のAelbooM学会観察<br>してののです。<br>フルCJ<br>台間のAelbooM学会観察<br>してののです。<br>してののです。<br>してののです。<br>してののです。<br>してののです。<br>してののです。<br>してののです。<br>してののです。<br>してのののです。<br>してのののです。<br>してのののです。<br>してのののです。<br>してのののです。<br>してのののです。<br>してのののです。<br>してのののです。<br>してのののです。<br>してのののです。<br>してのののです。<br>してのののです。<br>してのののです。<br>してのののです。<br>してのののです。<br>してのののです。<br>してのののです。<br>してののです。<br>してのののです。<br>してのののです。<br>してのののです。<br>してのののです。<br>してのののです。<br>してのののです。<br>してのののです。<br>してのののです。<br>してのののです。<br>してのののです。<br>してのののです。<br>してのののです。<br>してのののです。<br>してののです。<br>してのののです。<br>してののです。<br>してののでのです。<br>してののです。<br>してののでする。<br>してののでする。<br>してののです。<br>してののでする。<br>してののです。<br>してののです。<br>してののです。<br>してののでのでのです。<br>してののです。<br>してののでする。<br>してののです。<br>してののです。<br>してののです<br>してののです。<br>し |
| 「moodle 99」<br>愛媛大学Moodle3.5 C                                                                                                    |
|                                                                                                    |

## 3-5-3 受講有無の確認

マイコースには、登録されているコースのアイコンが一覧表示されています。 アイコン一覧の中から、「情報セキュリティ研修」のアイコンを確認してください。 アイコン下部の表示が「100% 完了」となっていれば、受講は完了しています。

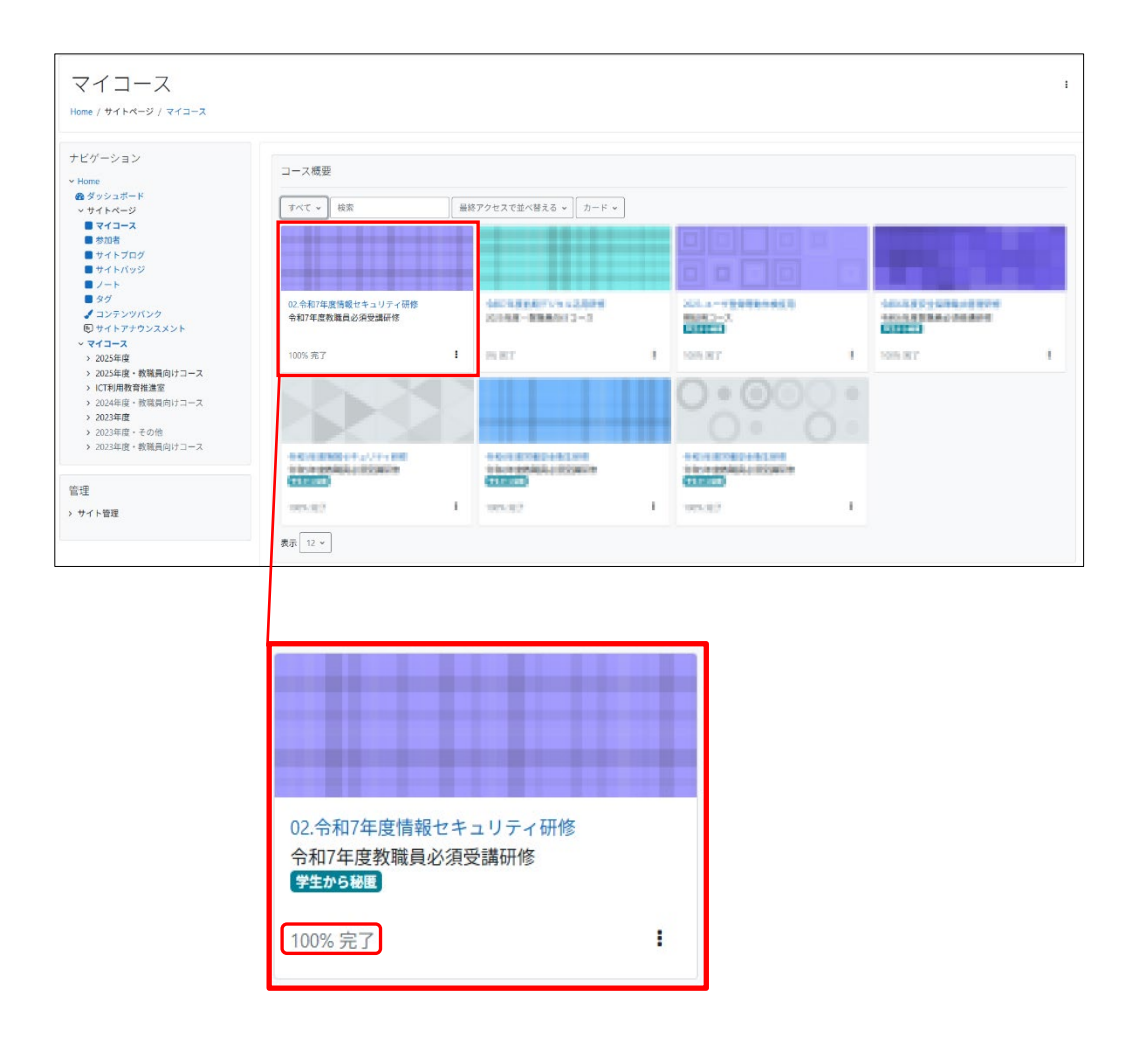

また、情報セキュリティ研修の受講完了時、以下のようなメールが届きます。 メールの受信でも受講完了有無の確認が可能となっています。

| コース | 完了                                                                                                    |
|-----|----------------------------------------------------------------------------------------------------|
| 9   | このメールアドレス宛に返信しないでください (愛媛大学Moodle4) <moodle-noreply@dpc.ehime-u.ac.jp><br/>宛先: ●</moodle-noreply@dpc.ehime-u.ac.jp> |
|     | おめでとうございます!<br>あなたはコース <u>02.令和7年度情報セキュリティ研修</u> を完了しました。                                                           |